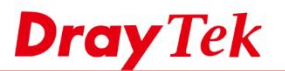

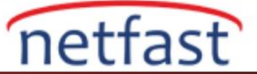

## Uzaktan Erişim için 2 Adımlı Kimlik Doğrulamayı kullanın

Objects Setting >> SMS / Mail Service Object

Bu makale, Routerin uzaktan erişim için (WAN arayüzünde oturum açmak için) (Step -2 Authentication nasıl yapıldığını ve routere bir güvenlik katmanı eklendiğini gösterir.) 2 Adımlı Authentication etkinleştirildiğinde, Internet kullanıcısının Router'in yönetim sayfasına giriş yapmak için yalnızca yönetici şifresine değil, belirli telefon numarasına veya e-posta adresine gönderilen Auth Code da ihtiyacı olacaktır.

1. Auth Code SMS yoluyla göndermek için **Objects Setting** >> **SMS** / **Mail Service Object** >> **SMS Provider** sayfasında bir SMS servis profili oluşturun.

| Profile Name     | Test               |           |  |
|------------------|--------------------|-----------|--|
| Service Provider | kotsms.com.tw (TW) | T         |  |
| Username         | test               |           |  |
| Password         | •••••              |           |  |
| Quota            | 1                  |           |  |
| Conding Interval | 240                | (seconds) |  |

Auth Code E-mail yoluyla göndermek için Objects Setting >> SMS / Mail Service Object >> Mail Server sayfasında bir Mail Service profili oluşturun.

| Profile Name     | Gmail             |           |
|------------------|-------------------|-----------|
| SMTP Server      | smtp.gmail.com    |           |
| SMTP Port        | 465               |           |
| Sender Address   | *******@gmail.com |           |
| Use SSL          |                   |           |
| Authentication   |                   |           |
| Username         | ******            |           |
| Password         | ••••••            |           |
| Sending Interval | 0                 | (seconds) |

2. System Maintenance >> Administrator Password Setup sayfasında,

a."Use only advanced authentication method for Admin "WAN" login" enable yap.

b. Step-2 Authentication seç.

c. SMS, Mail veya her ikisini de kontrol etmek, Authentication Code almak için hangi yöntemi kullanmak istediğinize bağlıdır

d. Kaydetmek için OK'a tıklayn.

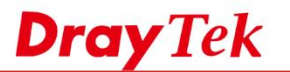

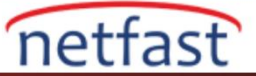

## System Maintenance >> Administrator Password Setup

| inistrator Password          |                                   |
|------------------------------|-----------------------------------|
| Old Password                 |                                   |
| New Password                 | (Max. 23 characters allowed)      |
| Confirm Password             | (Max. 23 characters allowed)      |
| Use only advanced authentica | tion method for Admin "WAN" login |
| Mobile one-Time Passwords(m  | IOTP)                             |
| PIN Code                     | Secret *********                  |
| 2-Step Authentication        |                                   |
| Send Auth code via           |                                   |
| SMS Profile 1 - 123 ▼        | To : +8869xxxxxx                  |
| Mail Profile 1 - Gmail V     | xxxx_xxxx@draytek.com             |

3. Şimdi, Router'in yönetim sayfasına internetten eriştiğinizde, Get Code'a tıklamanız ve ardından belirlenen e-posta adresine veya telefon numarasına gönderilecek Authentication code girmeniz gerekir.

| D | Login                                                                        |
|---|------------------------------------------------------------------------------|
|   | < Back                                                                       |
|   | box or phone.It will expire after 10 minutes.   Authentication Code Get Code |
|   | Continue                                                                     |
|   | Copyright © 2000-2016DrayTek Corp. All Rights Reserved.                      |